### Компания "ИнфоМега", компания "Информация и управление"

## Инструментальные средства объектной разработки программных систем S\_Texнология (SDK S\_Texнология)

# Установка SDK S\_*Технология* и расширения для Microsoft Visual Studio

Редакция 2.0.0.Х

Воронеж, 2018

#### АННОТАЦИЯ

Документ предназначен для программиста, работающего с пакетом SDK *S\_Texнология*. Документ описывает процессы инсталляции SDK *S\_Texнология* и установки расширения для Microsoft Visual Studio.

Порядок создания приложений, работающих с SDK *S\_Texнология*, описан в отдельном документе «IM Порядок создания приложения Windows Forms. Состав проекта».

Инструментальные средства объектной разработки программных систем S\_Технология (SDK *S\_Texнология*) разработаны компаниями "ИнфоМега" и "Информация и управление", г.Воронеж.

Документ соответствует версии SDK *S\_Технология*, начиная с редакции 2.0.0.Х, до выпуска новой редакции.

### СОДЕРЖАНИЕ

| ВВЕДЕНИЕ                                                                                                    | 4 |
|----------------------------------------------------------------------------------------------------|---|
| УСТАНОВКА SDK <i>S_TEXHOЛОГИЯ</i> И РАСШИРЕНИЯ ДЛЯ MICROSOFT VISUAL STUDIO<br>НАСТРОЙКА ИНСТРУМЕНТАЛЬНЫХ СРЕДСТВ ДЛЯ РАЗЛИЧНЫХ СУБД |   |
|                                                                                                    |   |
| Пакет EXT_TABLE для работы внешних таблиц                                                                                           | 9 |
| Директория IMPDIR для сохранения файлов внешних таблиц                                                                              |   |
| Создание последовательностей                                                                                                    |   |
| СУБД MS SQL Server                                                                                                    |   |
| Обработка OLE на сервере базы данных                                                                                                |   |
| Выдача прав на BLUK INSERT                                                                                                    |   |
| Создание последовательности                                                                                                    |   |

#### Введение

Инструментальные средства объектной разработки программных систем  $S_Texhonorus$  предназначены для разработки информационных систем любой сложности на платформе .Net в среде разработки Microsoft Visual Studio на языке C# для архитектур Windows Forms и Web.

В настоящее время SDK  $S_T$ ехнология поддерживает работу с СУБД Oracle 12 и ниже, Microsoft SQL Server 2008 и 2014, MySQL, PostgreSQL. В настоящем руководстве описана установка и настройка для СУБД Oracle 11G и Microsoft SQL Server (ниже MS SQL Server).

# Установка SDK S\_*Tехнология* и расширения для Microsoft Visual Studio

**Внимание!** Если *S\_Технология* была установлена ранее, рекомендуется предварительно удалить предыдущую версию, выбрав соответствующее действие в инсталляторе SDK.

Выполнить установку SDK *S\_Технология* и расширения для MS Visual Studio (VS) можно с помощью инсталлятора инструментальных средств *S\_Технология*. Архив с инсталлятором содержит следующие файлы и папки (см. рисунок ниже).

| Имя               | Дата изменения   | Тип             | Размер |
|-------------------|------------------|-----------------|--------|
| 퉬 рос             | 15.11.2017 11:32 | Папка с файлами |        |
| 퉬 NetFramework    | 15.11.2017 11:32 | Папка с файлами |        |
| 🐌 PJMGR           | 15.11.2017 11:32 | Папка с файлами |        |
| 퉬 Plugin_VS       | 15.11.2017 11:32 | Папка с файлами |        |
| 퉬 Project_VS      | 15.11.2017 11:33 | Папка с файлами |        |
| \mu SDK           | 15.11.2017 11:33 | Папка с файлами |        |
| 퉬 SQL_Oracle      | 15.11.2017 11:33 | Папка с файлами |        |
| 퉬 Tools           | 15.11.2017 11:33 | Папка с файлами |        |
| 퉬 USERPROFILE     | 15.11.2017 11:33 | Папка с файлами |        |
| 퉬 USRMGR          | 15.11.2017 11:33 | Папка с файлами |        |
| 🗿 im_tools        | 11.10.2017 10:20 | Параметры конф  | 1 КБ   |
| msvsproducts      | 03.11.2017 14:46 | Файл "ТХТ"      | 1 КБ   |
| 📄 Readme_IM_Tools | 28.08.2017 13:20 | Файл "ТХТ"      | 1 КБ   |
| 🔂 setup           | 09.11.2017 10:39 | Приложение      | 515 KB |

Для начала установки нужно запустить файл setup.exe.

Появится сообщение о необходимости перезагрузки компьютера после завершения инсталляции. Чтобы инсталлятор начал работу, нужно нажать кнопку *OK*.

Компания «ИнфоМега». SDK S\_Texнология. Установка SDK и расширения для Microsoft Visual Studio.

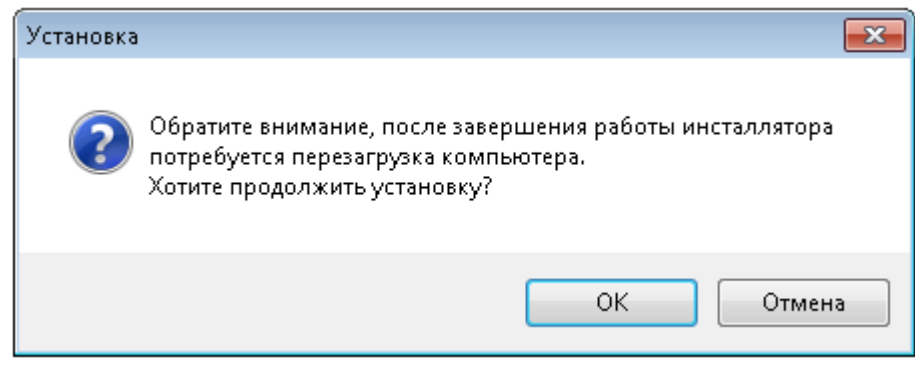

Далее появится окно выбора варианта работы инсталлятора – установка или удаление *S\_Texнологии*.

| 🔂 Установка — IM Tools 🔤                                                       | - • •   |
|--------------------------------------------------------------------------------|---------|
| <b>5_Технология</b><br>5_Технология, инструментальные средства и их компоненты |         |
|                                                                                |         |
| Установить S_Texнологию, инструментальные средства и их компонент              | ъ 🔘     |
| Удалить S_Технологию, инструментальные средства и их компоненты                | $\odot$ |
|                                                                                |         |
|                                                                                |         |
|                                                                                |         |
|                                                                                |         |
| Далее >                                                                        | Отмена  |

После выбора варианта следует нажать кнопку Далее.

Компания «ИнфоМега». SDK S\_Texнология. Установка SDK и расширения для Microsoft Visual Studio.

| 🗗 Установка — IM Tools                                                                                                    |        |
|----------------------------------------------------------------------------------------------------|--------|
| Выбор устанавливаемых компонентов<br>Выбор устанавливаемых компонентов S_технологии и компонентов                                                                                                    |        |
| <ul> <li>✓ NET Framework v.4 Full</li> <li>✓ Компоненты инструментов</li> <li>C:\Program Files\IM_Projects</li> <li>✓ Ярлыки на рабочем столе</li> <li>✓ Visual Studio 2017</li> <li>✓ Visual Studio 2015</li> <li>✓ Visual Studio 2013</li> </ul> | Выбор  |
| < Назад Далее >                                                                                                    | Отмена |

Следующее окно предлагает:

- 1) Изменить путь установки компонентов. Для этого нужно нажать кнопку *Выбор* и указать иной путь установки, отличный от пути по умолчнию.
- 2) Создать ярлыки на рабочем столе.
- 3) Установить расширение *S\_Texнологии* в Visual Studio(s), установленные на этом компьютере. Рекомендуется включить установку расширения *S\_Texнологии* во все рабочие версии Visual Studio.

После выбора компонентов для установки следует нажать кнопку Далее.

| 🔁 Установка — IM Tools                                                                      |        | • 💌   |
|---------------------------------------------------------------------------------------------|--------|-------|
| Всё готово к установке<br>Программа установки готова начать установку IM Tools на ваш компь | ьютер. | ð     |
| Нажмите «Установить», чтобы продолжить.                                                     |        |       |
|                                                                                             |        |       |
|                                                                                             |        |       |
|                                                                                             |        |       |
|                                                                                             |        |       |
|                                                                                             |        |       |
|                                                                                             |        |       |
|                                                                                             |        |       |
|                                                                                             |        |       |
| < Назад Установить                                                                          | гО     | гмена |

Программа готова к установке, нужно нажать кнопку Установить. После завершения установки появится окно с дополнительной информацией.

| 🕞 Установка — IM Tools 🛛 🗖 🖾                                                                                                    |
|----------------------------------------------------------------------------------------------------|
| <b>Установка</b><br>Пожалуйста, подождите, пока IM Tools установится на ваш компьютер.                                                                                                    |
| Распаковка файлов                                                                                                    |
| Дополнительная информация по IM_Tools 🛛 🔁                                                                                                    |
| Для работы инструментов потребуются установить необходимые провайдеры<br>СУБД (MS SQL Server или Oracle). Инсталлятор не проверяет, установлены<br>ли какие-то провайдеры.<br>Для работы с Oracle нужно установить ODP<br>http://www.oracle.com/technetwork/database/windows/downloads/index-101290.html<br>и клиентов Oracle (32x) http://www.oracle.com/technetwork/topics/winx64soft-089540.html<br>(64x) http://www.oracle.com/technetwork/topics/winx64soft-089540.html |
| Ok                                                                                                    |
| Отмена                                                                                                    |

**Внимание!** Эта информация важна для полноценной работы *S\_Texнологии* и расширения «IMProjectWizard» Microsoft Visual Studio.

| 15 <sup>1</sup> | Установка — IM Tools 🛛 🚽 🗖 🗙                                                                                           |
|-----------------|----------------------------------------------------------------------------------------------------|
|                 | Завершение Мастера установки<br>IM Tools                                                                               |
|                 | Программа IM Tools установлена на ваш компьютер.                                                                       |
|                 | Нажмите «Завершить», чтобы выйти из программы<br>установки.                                                            |
|                 | Установка компонента IM Инстурменты прошла успешно.                                                                    |
|                 | Дополнительная информация<br>Адрес нашего сайта http://inu.su<br>Почтовый адрес для обратной связи feedback@inu.su<br> |
|                 | <u>З</u> авершить                                                                                                    |

Успешная установка SDK завершится следующим окном.

Нужно нажать кнопку Завершить, после чего на экране появится сообщение о необходимости перезагрузки компьютера.

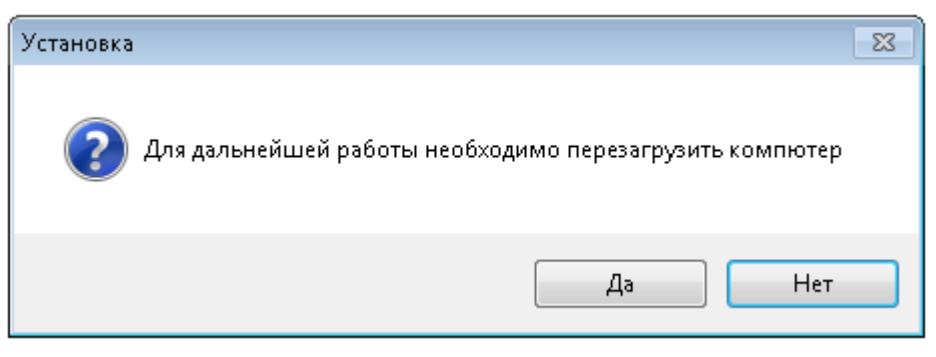

Для корректной работы инструментальных средств рекомендутся выполнить перезагрузку компьютера.

# Настройка инструментальных средств для различных СУБД

Для правильной работы инструментов необходимо настроить базу данных и создать дополнительные объекты с помощью SQL-скриптов.

Скрипты располагаются в соответствующих папках инструментов.

#### СУБД Oracle 11g

SQL-скриптырасположенывпапке:C:\ProgramFiles\IM\_Projects\IM\_Tools\_x.x.x.x\_xxxx\SQL\_Oracle.впапке:С:\Program

Запускать скрипты нужно после того, как был создан проект в Visual Studio с помощью плагина (создание нового проекта описано в «IM Порядок создания приложения Windows Forms. Состав проекта»).

Запустить выполнение скриптов можно, например, в SQLDeveloper, TOAD или другим способом.

Запуск скриптов нужно производить в порядке, описанном ниже.

#### Пакет EXT\_TABLE для работы внешних таблиц

Инструментальные средства используют внешние таблицы в базе Oracle. Для создания и удаления внешних таблиц используется пакет **EXT\_TABLE**, который должен быть расположен в схеме CUSTOM базы данных. Для создания этого пакета нужно использовать скрипт EXT\_TABLE.sql. Ниже приведен код скрипта (или см. код в файле EXT\_TABLE.sql в папке C:\Program Files\IM\_Projects\Tools\IM\_Tools\_x.x.x.x\_xxxxx\SQL\_Oracle\).

CREATE OR REPLACE PACKAGE CUSTOM.EXT\_TABLE IS PROCEDURE crt (table name IN VARCHAR2, comm str IN VARCHAR2, delimiter IN VARCHAR2, rowdelimiter IN VARCHAR2, blobparams IN VARCHAR2); PROCEDURE del (table\_name\_del IN VARCHAR2); END EXT TABLE; 1 GRANT EXECUTE ON CUSTOM.EXT\_TABLE TO PUBLIC; CREATE OR REPLACE PACKAGE BODY CUSTOM.EXT\_TABLE IS PROCEDURE crt (table\_name IN VARCHAR2, comm\_str IN VARCHAR2, delimiter IN VARCHAR2, rowdelimiter IN VARCHAR2, blobparams IN VARCHAR2) IS BEGIN execute immediate 'CREATE TABLE EXT'||table\_name||'(' ||comm\_str|| ) ORGANIZATION EXTERNAL ( TYPE ORACLE LOADER DEFAULT DIRECTORY IMPDIR ACCESS PARAMETERS( RECORDS DELIMITED BY '||rowdelimiter||' BADFILE "inu'||table\_name||'.bad" LOGFILE "inu'||table\_name||<sup>'</sup>.log" FIELDS TERMINATED BY ""||delimiter||" LDRTRIM' ||blobparams|| ) LOCATION ( "inu'||table\_name||'.dat" ) REJECT LIMIT UNLIMITED'; execute immediate 'GRANT ALTER, SELECT ON CUSTOM.EXT'||table name||' TO PUBLIC'; END: PROCEDURE del (table name del IN VARCHAR2) IS BEGIN execute immediate 'DROP TABLE '||table name del||' CASCADE CONSTRAINTS'; END; END EXT\_TABLE;

GRANT EXECUTE ON CUSTOM.EXT\_TABLE TO PUBLIC;

#### Директория IMPDIR для сохранения файлов внешних таблиц

Для работы пакета **EXT\_TABLE** требуется директория **IMPDIR**, в которой нужно указать папку, специально созданную для файлов внешних таблиц. Папка должна располагаться на сервере Oracle, и пользователь OC, от которого работает СУБД Oracle, должен иметь полные права на чтение и запись этой папки. Например, можно создать папку temp в каталоге «C:\EXT\_TABLE\temp» или там, где Oracle хранит файлы табличных пространств для определённой базы. Например, для базы IM\_TOOLS путь будет таким: «C:\app\admin\oradata\IM\_TOOLS\temp» (этот путь использован в примере ниже). Можно указать другой путь, но папка обязательно должна существовать и находиться на сервере, где установлен Oracle.

Для выдачи системных прав для работы внешних таблиц и создания директории Oracle для сохранения файлов внешних таблиц нужно использовать скрипт IMPDIR.sql. После выполнения скрипта нужно перезапустить СУБД Oracle. Ниже приведен код скрипта (или см. код в файле IMPDIR.sql в папке C:\Program Files\IM\_Projects\Tools\IM\_Tools\_x.x.x.x\_xxxxx\SQL\_Oracle\).

-- Выдать права для сборки пакетов S\_RESURS GRANT EXECUTE ON SYS.DBMS\_LOCK TO PUBLIC;

-- Выдать права для работы пакета INU.IMPORT GRANT EXECUTE ON SYS.UTL\_FILE TO PUBLIC; ALTER SYSTEM SET utl\_file\_dir=\* SCOPE=spfile; GRANT CREATE ANY TABLE TO PUBLIC; GRANT SELECT ANY DICTIONARY TO PUBLIC;

CREATE OR REPLACE DIRECTORY IMPDIR AS 'C:\app\admin\oradata\IM\_TOOLS\temp';

GRANT READ, WRITE ON DIRECTORY IMPDIR TO PUBLIC;

#### Создание последовательностей

Для нового проекта, созданного инструментальными средствами *S\_Texhoлoгии*, нужно создать последовательности в схеме, которая была создана при настройке проекта в Visual Studio (настройку проекта см. в документе «IM Порядок создания приложения Windows Forms. Состав проекта»).

Для создания последовательностей нужно использовать скрипт SEQ TEMP IMPORT.sql. файле Ниже приведен скрипта код (или CM. код В SEQ\_TEMP\_IMPORT.sql C:\Program в папке Files\IM\_Projects\Tools\IM\_Tools\_x.x.x.x\_xxxx\SQL\_Oracle\).

GRANT SELECT ON PM\_DBA.SEQ\_TEMP\_IMPORT TO PUBLIC;

Примечание. В примере код приведен для проекта с идентификатором PM. Если проект имеет идентификатор, отличный от PM, нужно в файле скрипта заменить имя схемы PM\_DBA на другое, например IM\_DBA, ST\_DBA и т.д.

После выполнения всех скриптов требуется перезагрузка базы данных.

#### СУБД MS SQL Server

SQL-скрипты для MS SQL Server расположены в папке C:\Program Files\IM\_Projects\IM\_Tools\_x.x.x.x\_xxxxx\ SQL\_MSSQL.

Запускать скрипты нужно после того, как был создан проект в Visual Studio с помощью плагина (создание нового проекта описано в «IM Порядок создания приложения Windows Forms. Состав проекта»).

Запустить выполнение скриптов можно, например, в SQL Server Management Studio или другим способом.

#### Обработка OLE на сервере базы данных

Для корректной работы инструментальных средств в базе MS SQL Server нужно включить обработку OLE на сервере базы данных. Для включения следует использовать скрипт SetEnableOLE.sql. Ниже приведен код скрипта (или см. код в файле SetEnableOLE.sql в папке C:\Program Files\IM\_Projects\Tools\IM\_Tools\_x.x.x.x\_xxxx\SQL\_MSSQL\).

```
sp_configure 'show advanced options', 1;
GO
RECONFIGURE;
GO
sp_configure 'Ole Automation Procedures', 1;
GO
RECONFIGURE;
GO
```

#### Выдача прав на BLUK INSERT

Для корректной работы инструментальных средств в базе MS SQL Server нужно выдать права для массовой загрузки, реализованной в хранимой процедуре. Для выдачи прав нужно выполнить скрипт GRANT\_SQL.sql. Ниже приведён код скрипта (или см. код в файле GRANT\_SQL.sql в папке C:\Program Files\IM\_Projects\Tools\IM\_Tools\_x.x.x\_xxxxx\ SQL\_MSSQL\). Обратите внимание, в скрипте выдаются права для пользователя CUSTOM, это прокси пользователь проекта. Имя прокси пользователя задаётся во время конфигурирования проекта, если вы установили имя отличное от CUSTOM, то нужно будет его изменить и в этом скрипте.

use master; grant ADMINISTER BULK OPERATIONS to s\_dba with grant option; grant ADMINISTER BULK OPERATIONS to rtime\_dba with grant option; grant ADMINISTER BULK OPERATIONS to custom with grant option;

#### Создание последовательности

Для корректной работы инструментальных средств в базе MS SQL Server нужно создать последовательность. Для создания последовательности нужно выполнить скрипт SEO TEMP IMPORT.sql. Ниже приведён код скрипта (или файле CM. код в SEQ TEMP IMPORT.sql папке C:\Program Files\IM Projects\Tools\ В IM\_Tools\_x.x.x.x\_xxxxx\SQL\_MSSQL\). Обратите внимание, скрипт запускается после работы Конфигуратора баз данных (т.е. базы данных уже созданы).

\*\*\*\*\*\* Создание последовательности (для MSSQL 2012 и выше) или псевдопоследовательности (для MSSQL 2008 и ниже) с именем SEQ TEMP IMPORT. Последовательность используется в инструменте 'Обмен данными'. Внимание! Скрипт запускается после работы Конфигуратора баз данных (т.е. базы данных уже созданы). Предполагается, что в Конфигураторе значение параметра "Id экземпляра проекта" задано как "PM\_FROM\_INSTALLER", поэтому по умолчанию имена БД : use PM\_FROM\_INSTALLER\_data; use PM FROM INSTALLER S data; Если значение параметра "Id экземпляра проекта" другое, необходимо имена "по умолчанию" заменить на реальные имена БД -Например, если параметр "Id экземпляра проекта" задан как "MY\_DB", имена баз будут: use MY\_DB\_data; use MY\_DB\_S\_data; \*\*\*\*\* \*\*\*\*\*\*\*\*\*\*\*/ declare @sver varchar(20) , @ver int , @id bigint = 0 , @createText varchar(1000); set @sver = convert(varchar(20), SERVERPROPERTY('ProductVersion')); set @ver = convert(int, substring(@sver, 1, CHARINDEX('.', @sver) -1)); use PM FROM INSTALLER data; -- PM FROM INSTALLER data при небходимости заменить на реальное имя \_data БД if exists (select 'x' from sysobjects obj where obj.name = 'IMPORT EXEPTIONS TEMP IEXT' and obj.type = 'U') select @id = ISNULL(MAX(t.SESSION\_ID\_IEXT), 0) from IMPORT\_EXEPTIONS\_TEMP\_IEXT t; set @id = @id + 1; if @ver > 10 --последовательность begin if exists (select 'x' from sysobjects obj where obj.name = 'SEQ\_TEMP\_IMPORT' and obj.type = 'SO') begin set @createText = 'drop SEQUENCE [SEQ TEMP IMPORT]'; exec (@createText); end: set @createText = CREATE SEQUENCE [dbo].[SEQ\_TEMP\_IMPORT] AS [bigint] START WITH ' + CAST(@id as varchar(20)) + ' INCREMENT BY 1' + ' MINVALUE -9223372036854775808' + ' MAXVALUE 9223372036854775807' + ' NO CACHE'; exec (@createText); grant alter on [SEQ TEMP IMPORT] to rtime dba; grant update on [SEQ\_TEMP\_IMPORT] to rtime\_dba; grant update on [SEQ\_TEMP\_IMPORT] to custom; end else --псевдопоследовательность begin use PM\_FROM\_INSTALLER\_S\_data; --PM\_FROM\_INSTALLER\_S\_data при небходимости заменить на реальное имя \_S\_data БД if exists(select 'x' from S\_TB\_SEQ seq where seq.SEQ\_NAME = 'SEQ\_TEMP\_IMPORT') update S\_TB\_SEQ set SEQ\_VALUE = @id, INCREMENT\_BY = 1 where SEQ\_NAME = 'SEQ\_TEMP\_IMPORT'; else insert S\_TB\_SEQ (SEQ\_NAME, INCREMENT\_BY, SEQ\_VALUE) values ('SEQ\_TEMP\_IMPORT', 1, @id); end;